OFFICE OF CONSULAR AFFAIRS DEPARTMENT OF FOREIGN AFFAIRS **REPUBLIC OF THE PHILIPPINES** 

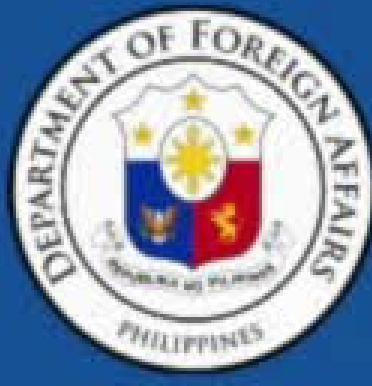

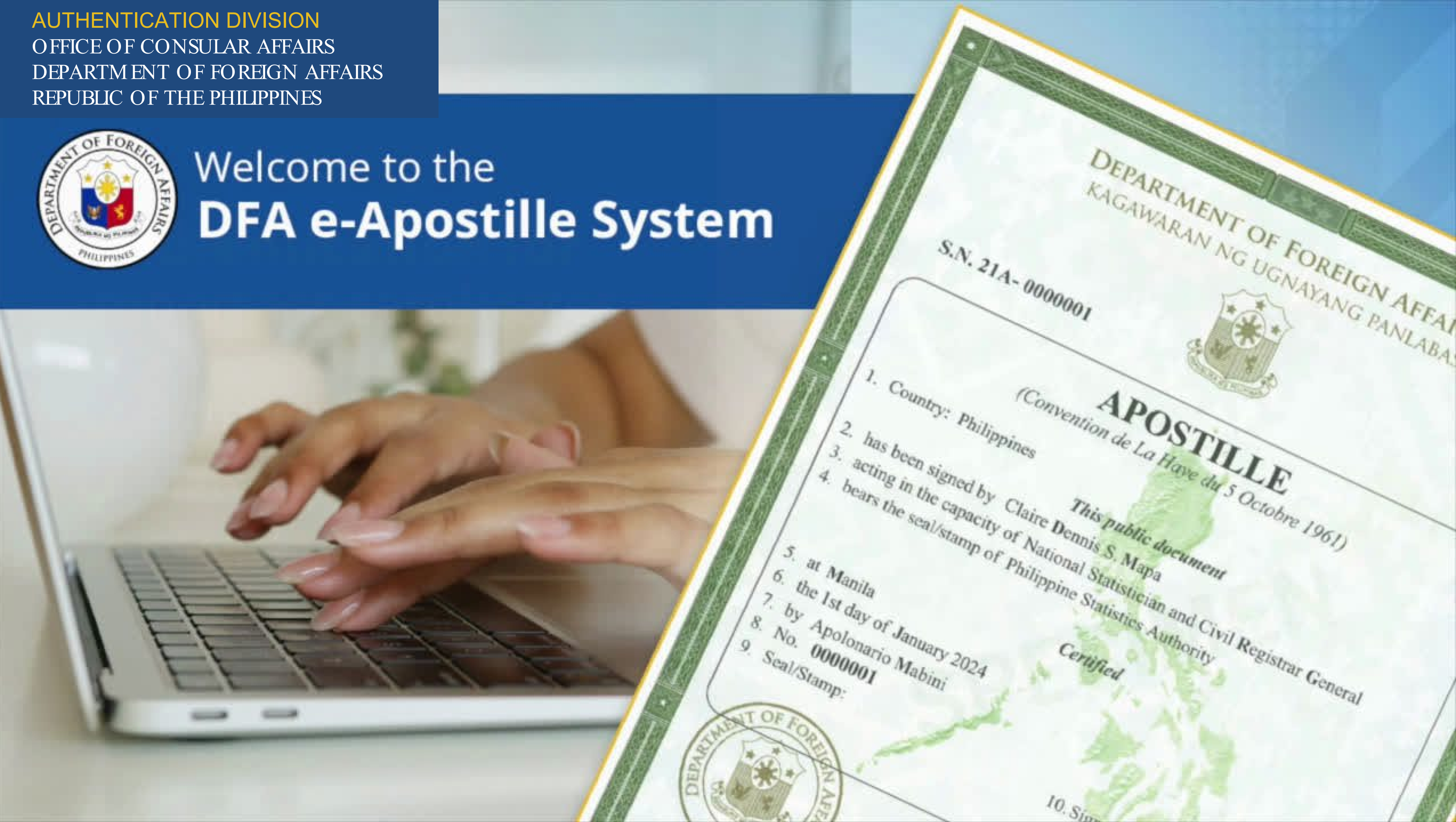

### PH EAPOSTILE

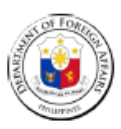

DFA e-Apostille 22 April 2024

### e-Apostille cover sheet

This file has been electronically signed by the Competent Authority of the Philippines for the Apostille Convention. The file may be viewed using any PDF File Readers. This apostille is not valid if printed.

### Verifying an e-Apostille

End-users can verify the e-Apostille through the following:

1. Click the verified link provided: Verified Link

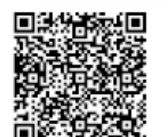

2. Scan the QR Code provided.

3. Using Adobe Acrobat Reader (free software):

- Open the file in Adobe Acrobat Reader.
- Click the sign icon or .
- Expand the signature panel to view the details of the signature.

For a signature to be valid, it must:

- Be Certified by the DFA (Department of Foreign Affairs).
- Include the statement "No changes are allowed."
- Provide Signature Details such as Reason and Location.

For more information about Philippines' authentication and apostillization procedures, please visit:

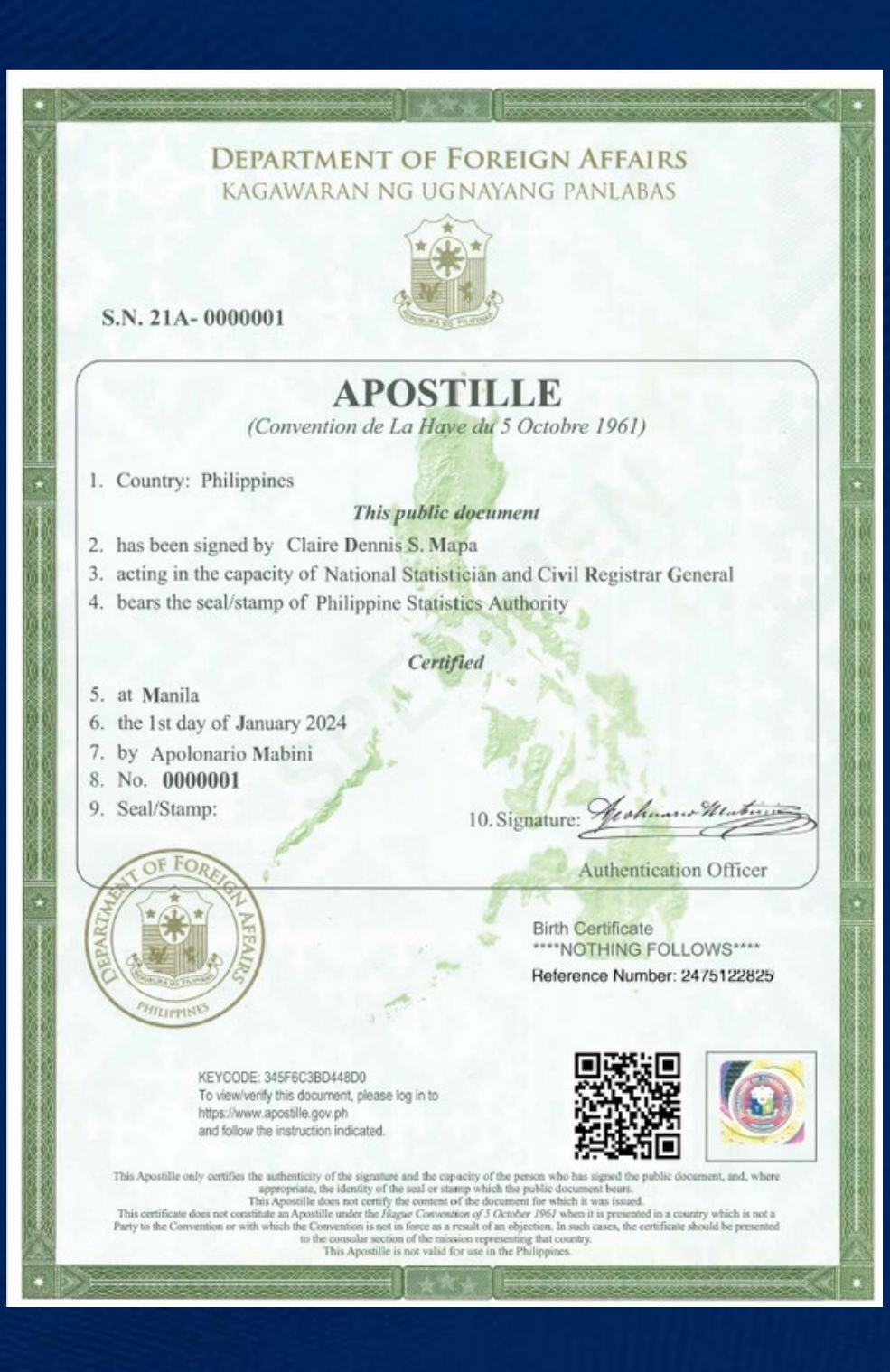

| alweigher Form No. 107 (To be accompliated in quadrup                                                                                                    | REMARKS/ANNOTATION                                                                                                    |
|----------------------------------------------------------------------------------------------------|----------------------------------------------------------------------------------------------------|
| Republic of the Philippines                                                                                                    |                                                                                                    |
| CERTIFICATE OF LIVE RIDTH                                                                                                    |                                                                                                    |
| (Fill out completely, accurately and lagibly. Use ink or typestice.                                                                                                    |                                                                                                    |
| PloypeeRegistry No.                                                                                                    |                                                                                                    |
| CRy/Monielision/                                                                                                    |                                                                                                    |
| Noce (Lang                                                                                                    |                                                                                                    |
| 2. SEX JJ. WATE OF BIRTH (day) (manth) (r                                                                                                    |                                                                                                    |
| G. A. PLACE OF planner/Herphal/Clinic/nethultion/ (Chy/Menicloality) (Provises)                                                                                                    | the state of the state of the                                                                                                    |
| H BIRTH House No., Street, Barangay)                                                                                                    |                                                                                                    |
| Sa. TYPE OF BERNE BORRATAN CLOSE MANDENPERSON CHILD WAS                                                                                                    | Conservation of the second                                                                                                    |
| The Trend Technology 2 Tech Technology 2 Technology 2 Technology 2 Technology 2 Technology 2 Second                                                                                                    |                                                                                                    |
| C. BIRTH ORDER five births and tecal traths<br>including this delivery) d. WEIGHT AT BIRTH                                                                                                    |                                                                                                    |
| TI 6. MAIDEN 100 Pive Alaca                                                                                                    |                                                                                                    |
| NAME CAR                                                                                                    |                                                                                                    |
| 7. CITIZENSHIP                                                                                                    |                                                                                                    |
| 9 98. Total number of D. No. glabition and C. No. of children                                                                                                    | MELICA                                                                                                    |
| T children born Bixe but allre: this birtho are now dead:                                                                                                    |                                                                                                    |
| 10. OCCUPATION 11. Age at the Sime                                                                                                    |                                                                                                    |
| 12 DECIDENCE Developer                                                                                                    | yan Stranger                                                                                                    |
| D- Inc. Inc. Inc. (no. over, asiangay) (city/wondparty) (Province                                                                                                    | 017100000                                                                                                    |
| E 13. NAME VIA (ALL) (Ling)                                                                                                    | 0111210100                                                                                                    |
| T 14. CITIZENSHIP                                                                                                    | TOT SAME                                                                                                    |
| H TE OCCUPATION 17. Age at the dog                                                                                                    |                                                                                                    |
| R af the bight                                                                                                    | Mars Contraction of the second second s |
| 18. DATE AND PLACE OF MARRIAGE OF PARENTS (It not manted, accomptant Attigent<br>Acknowledgement (Administran of Parenting, and the back 1                                                                                                    | er 01/101/100                                                                                                    |
|                                                                                                    | A CONTRACT OF A CONTRACT OF A                                                                                                    |
| 1 Prysian 2 Nume 2 M                                                                                                    | 720 35                                                                                                    |
| Hiot (Tractitional & General & General &       |                                                                                                    |
| (hereby cardly that I asserted the birth of the phat who was born alw at                                                                                                    | North 4 51 63                                                                                                    |
| and per an Taxa de Print Above.                                                                                                    | Concernance of the second                                                                                                    |
| Name Print_                                                                                                    | 10 E                                                                                                    |
| These Position Data                                                                                                    |                                                                                                    |
| the second state of the second state of the se |                                                                                                    |
| Numen Port                                                                                                    | Cit 9 8 5 37                                                                                                    |
| Personal to the Mathematical States (L. Conternational Conternational Conternatio |                                                                                                    |
| THE CIVIL REGISTRAR                                                                                                    |                                                                                                    |
| A A A A A A A A A A A A A A A A A A A                                                                                                    | IN CRASH CLOSE                                                                                                    |
| Theoreman Blass 1. Septistic Lit. Theoreman                                                                                                    | 4                                                                                                    |
| Out                                                                                                    | - Re- Real States                                                                                                    |
|                                                                                                    | CAGA                                                                                                    |
| BReN                                                                                                    | com                                                                                                    |
| : MAGE                                                                                                    | CLAIRE DENNIS S. MAPA, Ph. I                                                                                                    |
| Documentary                                                                                                    | reauonal Statespolan and Givil Registrar                                                                                                    |

### **Cover Sheet**

The Cover Sheet contains the instructions on how to verify the e-Apostille.

All e-Apostilles are sent with the Cover Sheet. If the Cover Sheet is removed from the PDF file, the e-Apostille is considered as tampered with.

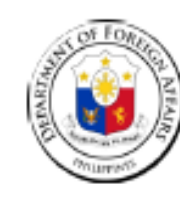

DFA e-Apostille 22 April 2024

This file has been electronically signed by the Competent Authority of the Philippines for the Apostille Convention. The file may be viewed using any PDF File Readers. This apostille is not valid if printed.

### Verifying an e-Apostille

End-users can verify the e-Apostille through the following:

- Provide Signature Details such as Reason and Location.

For more information about Philippines' authentication and apostillization procedures, please visit:

### e-Apostille cover sheet

1. Click the verified link provided: Verified Link

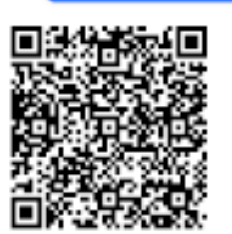

2. Scan the QR Code provided.

- 3. Using Adobe Acrobat Reader (free software):
  - Open the file in Adobe Acrobat Reader.
  - Click the sign icon or.
  - Expand the signature panel to view the details of the signature.
  - For a signature to be valid, it must:
  - Be Certified by the DFA (Department of Foreign Affairs).
  - Include the statement "No changes are allowed."

### e-Apostille

Additional text outside the box for the standard informational items

- 1. Type of underlying public document
- 1. Reference No. assigned to an applicant
- 1. Keycode and QR Code for verifying using the e-registry

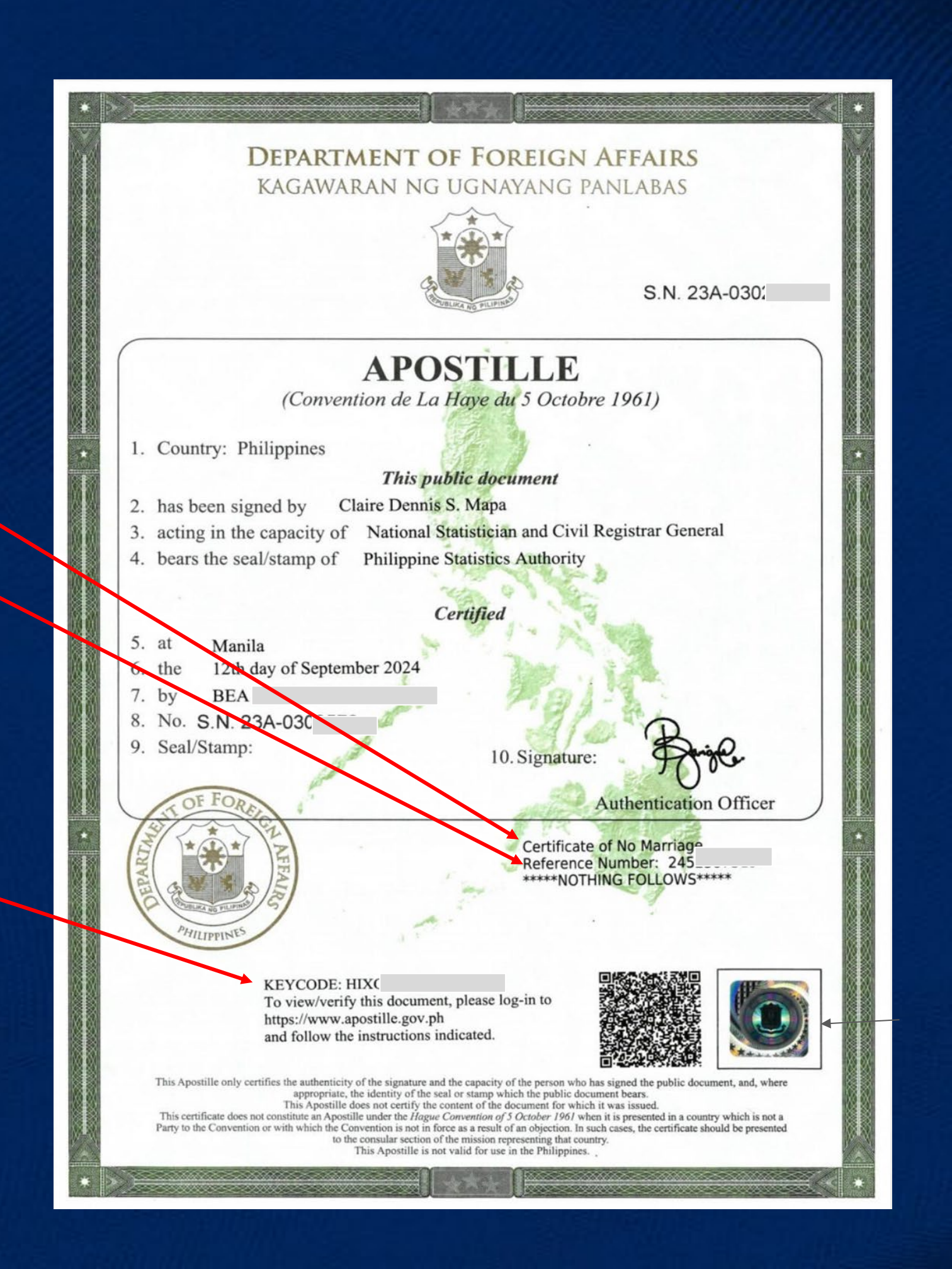

# **Civil Registry Document**

|                                                                                                    | Page 1-of 1, 1 Copy                                                               |    | PSAHelpline.pn                                                                   |
|----------------------------------------------------------------------------------------------------|-----------------------------------------------------------------------------------|----|----------------------------------------------------------------------------------|
| The sectory like of a sectory like of a sectory | REMARCE/ANINOTATION                                                               |    | Locat                                                                            |
| Provide     Provide     P     |                                                                                   | •  | Valid Order                                                                      |
| A PLACE OF planmachicsplat/Clinic/Stabilistics (Chy/Meddobalay) (Province)     BIRTH House No. Street, Baragery)     Solution (Chicago and Chicago and Chicag     |                                                                                   |    | Department of Foreign<br>Organization Name : Affairs - Office Consula<br>Affairs |
| C. BRITH OFFICER (Investment deal dealths including the and test dealths including the deal of test dealths including the deal of test dealths including the deal of the dealth of the dealth of      |                                                                                   |    | Organization Reference :<br>Number                                               |
| Tr.         T. CITIZENSHIP         International         International           G         Sa. Total number of<br>children box         D: -Me. stagistrynasiii<br>stagisrokolog         C. No. of children           T         Salari - D.         Me. stagistrynasiii<br>stagisrokolog         C. No. of children           R         Salari - D.         Trias bing:         D: -Me. stagistrynasiii<br>stagisrokolog         C. No. of children           R         Salari - D.         Trias bing:         D.         -Me. stagistrynasiii<br>strassect         C. No. of children                                                                                                    | 215171581                                                                         |    | Requester Name : C*******r M****o                                                |
| 12. RESIDENCE (nouse No. Street, Seranger)     12. NAME                                                                                                    | U<br>2015-2020                                                                    |    |                                                                                  |
| A         T4. CITIZENSHIP         11. HELIGIUNE           H         T8. OCCUPATION         12. Apratidation           R         17. Apratidation         17. Apratidation                                                                                                    |                                                                                   |    |                                                                                  |
| Low Low Low Low Low Low Low Low Low                                                                                                    | R201 88                                                                           |    |                                                                                  |
| Teb. ORTHINGKTION OF BATTY SCOTT                                                                                                    |                                                                                   |    | Department of Forei                                                              |
| Adorea Taron. Xebania 11 Cit                                                                                                    |                                                                                   |    | 2024-04-22 15:56:05                                                              |
| ALL ALL ALL ALL ALL ALL ALL ALL ALL                                                                                                    | To Alexano                                                                        |    | S.N. 21A-0000001                                                                 |
| BEST POSSIBLE MAGE                                                                                                    | COSCA<br>CLAIRE DENNIS S MARA Ph D                                                |    |                                                                                  |
| Documentary<br>Stamp Tax Paid                                                                                                    | tonal Statistician and Civil Registrar General<br>Philippine Statistics Authority | Ca | ntion on the upper lef                                                           |

PSA e-Certificate

Caption on the upper-left corner which mentions the Apostille Serial Number

The document owner's initials will be shown when the PSA QR Code is scanned

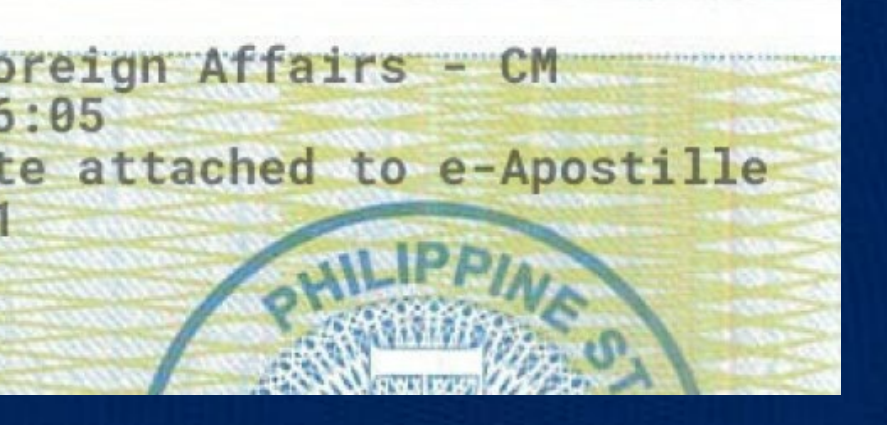

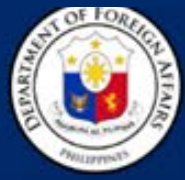

REPUBLIC OF THE PHILIPPINES DEPARTMENT OF FOREIGN AFFAIRS 2330 ROXAS BOULEVARD, PASAY CITY, PHILIPPINES 1330

### e-Apostille Verification Result

Below are the details of the verified e-Apostille. Feel free to click the helper icon to learn more about each piece of information.

| Serial Number            | 23A-0302572                                                                    | 0 |
|--------------------------|--------------------------------------------------------------------------------|---|
| Key Code                 | HIXOOR71ET8AY                                                                  | 0 |
| Public Key and Signature | Show Public Key                                                                | 0 |
| Signature Details        | Reason<br>This document is certified by Department of<br>Foreign Affairs - ACE |   |
|                          | Location<br>Philippines<br>Contact Info<br>8651-9400 loc. 2266                 | 0 |
| Signed On                | Sep 12, 2024 03:59 PM                                                          | 0 |

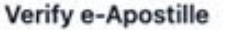

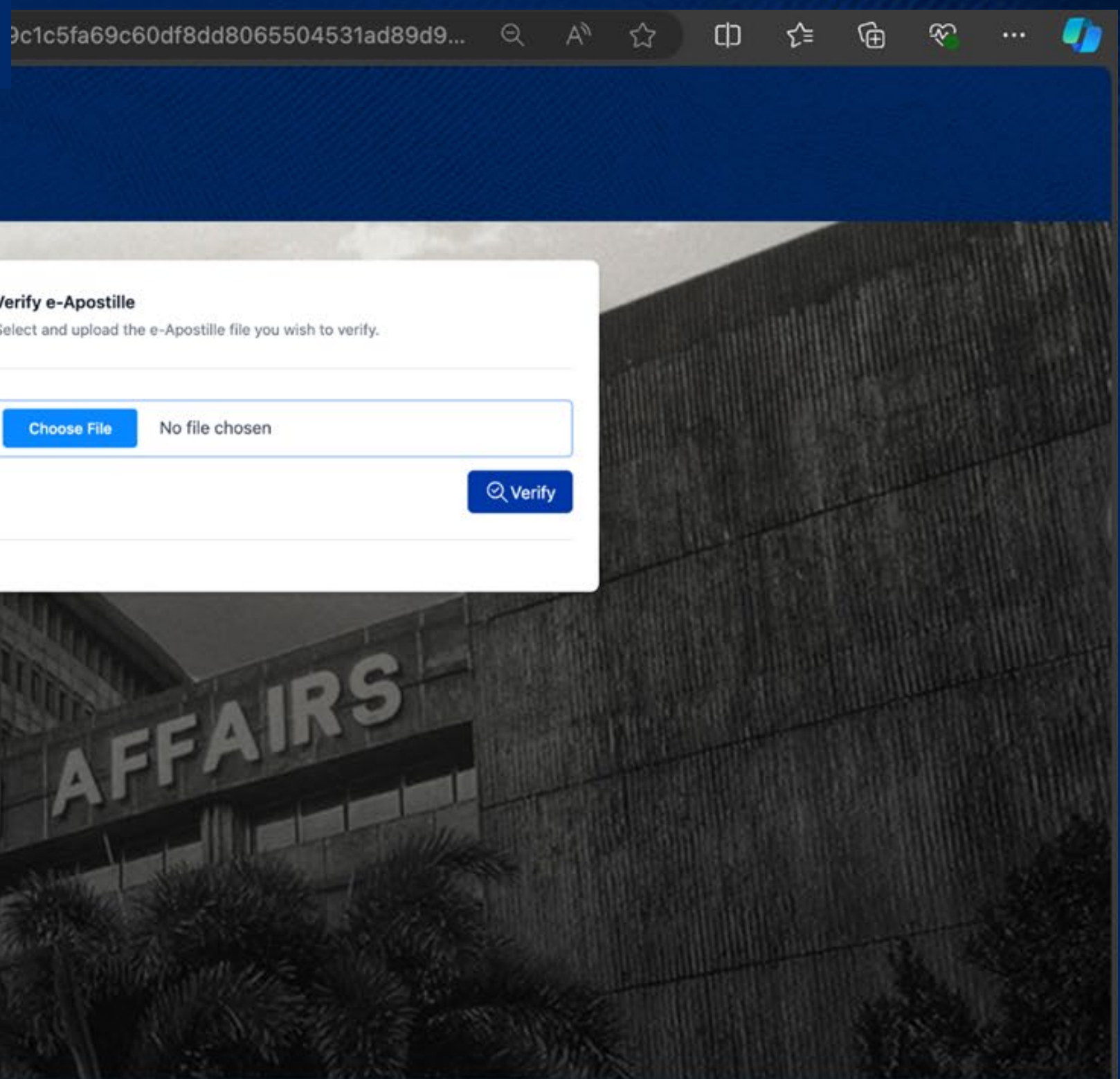

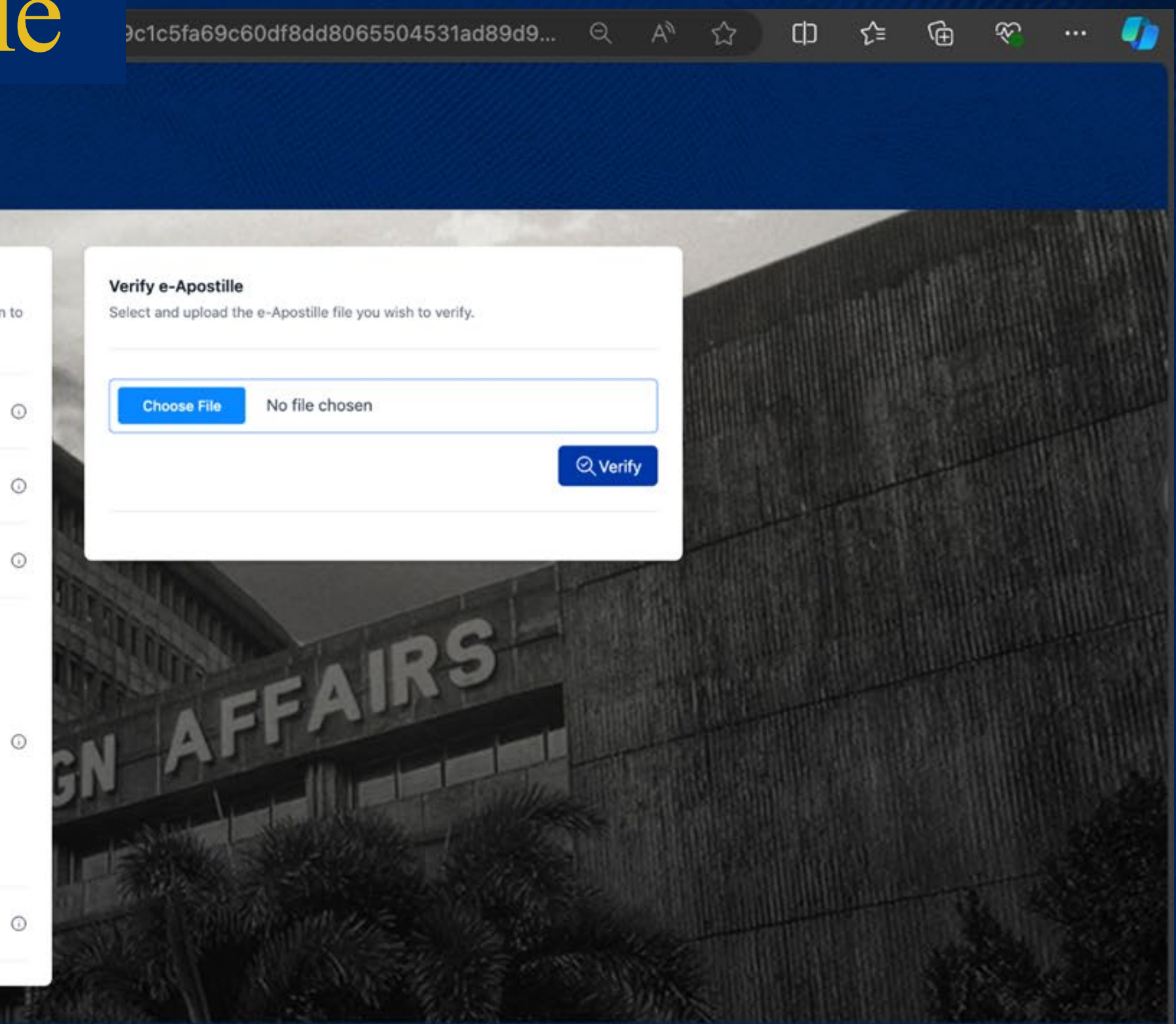

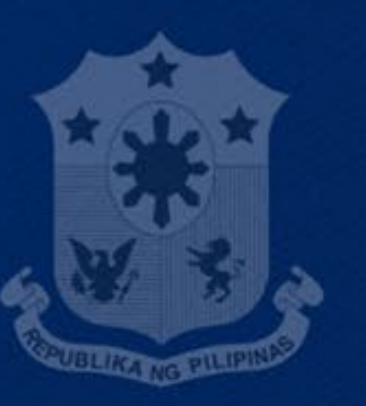

### **REPUBLIC OF THE PHILIPPINES**

All content is in the public domain unless otherwise stated.

POWERED BY

PilipinasTeleserv

### ABOUT GOV.PH

Learn more about the Philippine government, its structure, how government works and the people behind

GOV.PH

**Open Data Portal Official Gazette** 

### GOVERNMENT LINKS

Office of the President Office of the Vice President Senate of the Philippines House of Representatives Supreme Court **Court of Appeals** Sandiganbayan

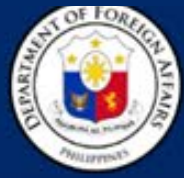

**REPUBLIC OF THE PHILIPPINES** DEPARTMENT OF FOREIGN AFFAIRS 2330 ROXAS BOULEVARD, PASAY CITY, PHILIPPINES 1330

### e-Apostille Verification Result

Below are the details of the verified e-Apostille. Feel free to click the helper icon to learn more about each piece of information.

| Serial Number            | 23A-0302572                                                                    | 0 |
|--------------------------|--------------------------------------------------------------------------------|---|
| Key Code                 | HIXOOR71ET8AY                                                                  | 0 |
| Public Key and Signature | Show Public Key                                                                | 0 |
| Signature Details        | Reason<br>This document is certified by Department of<br>Foreign Affairs - ACE |   |
|                          | Location<br>Philippines                                                        | 0 |
|                          | Contact Info<br>8651-9400 loc. 2266                                            |   |
| Signed On                | Sep 12, 2024 03:59 PM                                                          | 0 |

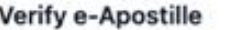

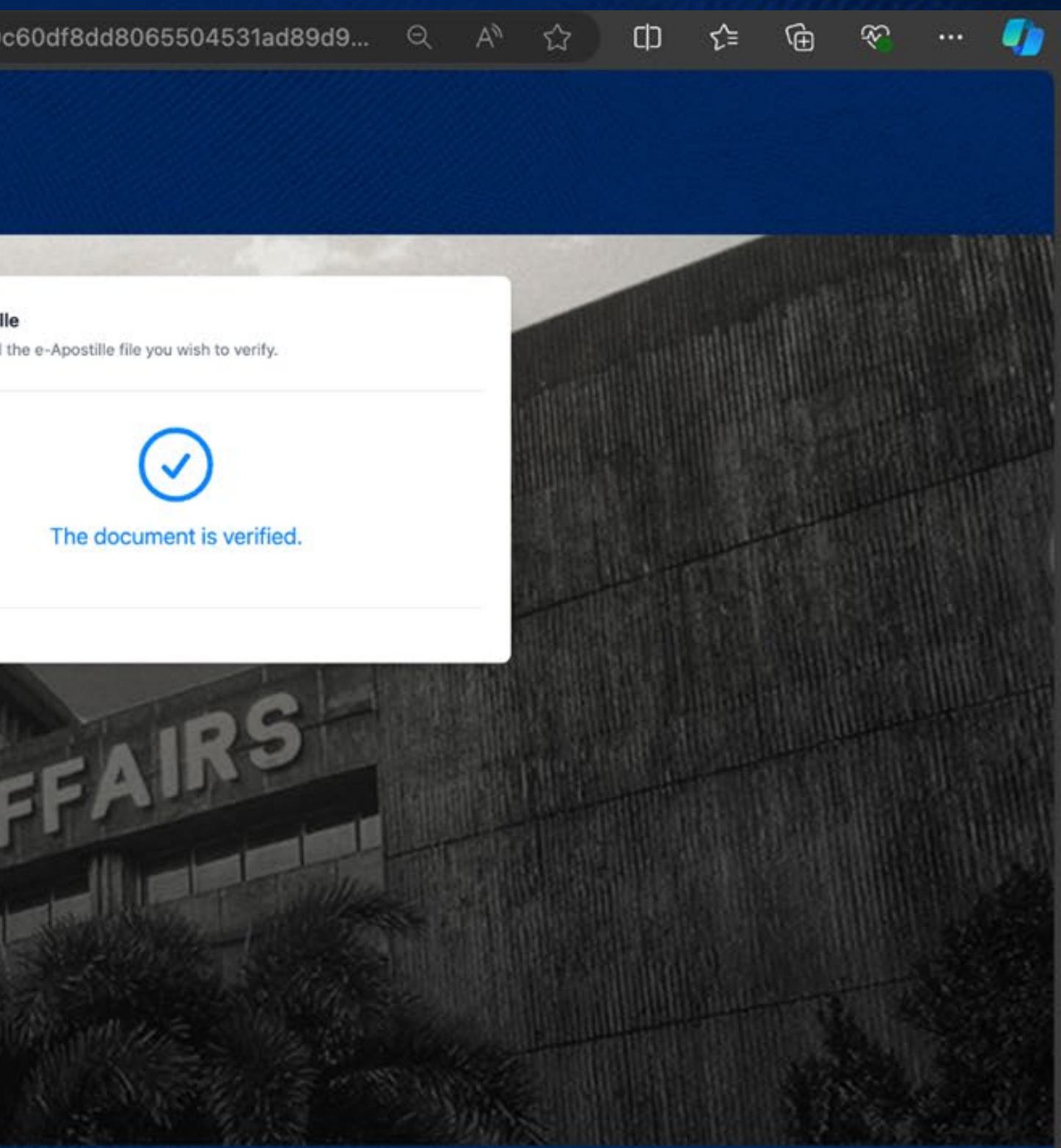

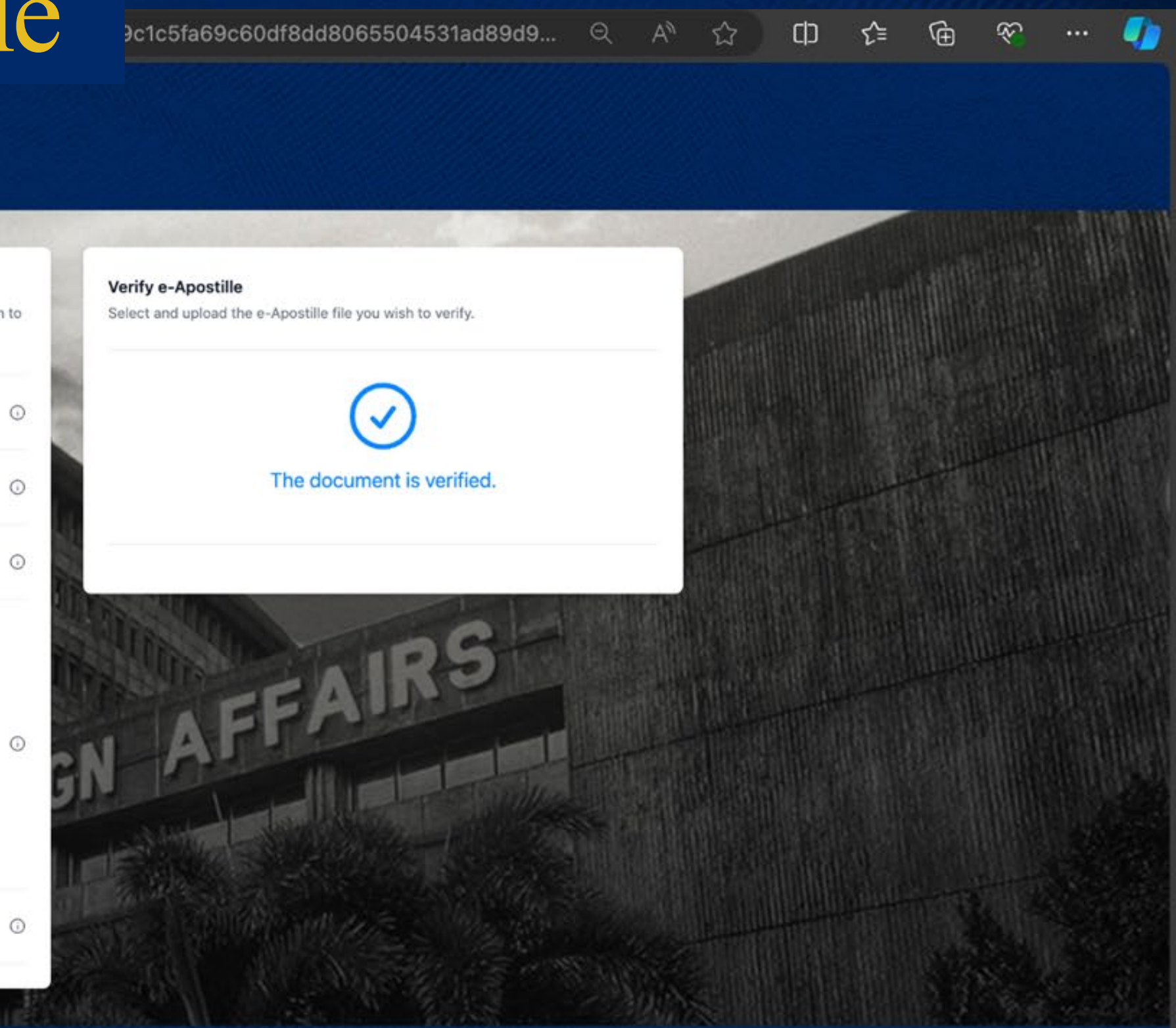

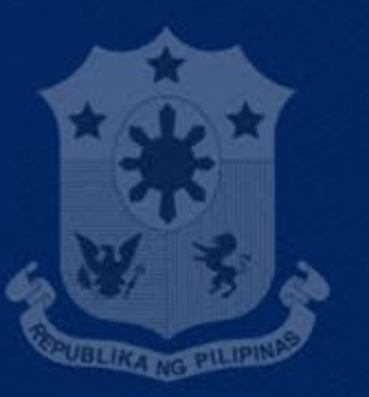

### **REPUBLIC OF THE PHILIPPINES**

All content is in the public domain unless otherwise stated.

POWERED BY

Pilipinas Telesen

### ABOUT GOV.PH

Learn more about the Philippine government, its structure, how government works and the people behind

GOV.PH

**Open Data Portal Official Gazette** 

### GOVERNMENT LINKS

Office of the President Office of the Vice President Senate of the Philippines House of Representatives Supreme Court **Court of Appeals** Sandiganbayan

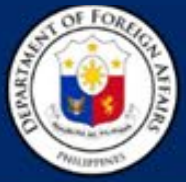

**REPUBLIC OF THE PHILIPPINES** DEPARTMENT OF FOREIGN AFFAIRS 2330 ROXAS BOULEVARD, PASAY CITY, PHILIPPINES 1330

e-Apostille Verification Result

| Serial Number            | 23A-0302572                                                                    | 0 |
|--------------------------|--------------------------------------------------------------------------------|---|
| Key Code                 | HIXOOR71ET8AY                                                                  | 0 |
| Public Key and Signature | Show Public Key                                                                | 0 |
| Signature Details        | Reason<br>This document is certified by Department of<br>Foreign Affairs - ACE |   |
|                          | Location<br>Philippines                                                        | 0 |
|                          | Contact Info<br>8651-9400 loc. 2266                                            |   |
| Signed On                | Sep 12, 2024 03:59 PM                                                          | 6 |

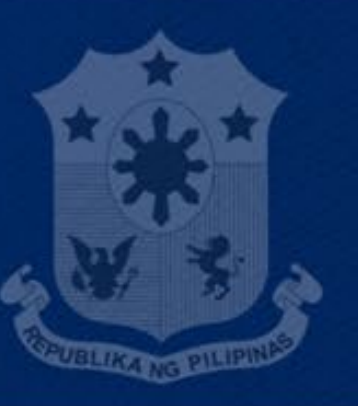

### REPUBLIC OF THE PHILIPPINES

All content is in the public domain unless otherwise stated.

POWERED BY

Pilipinas Teleserv

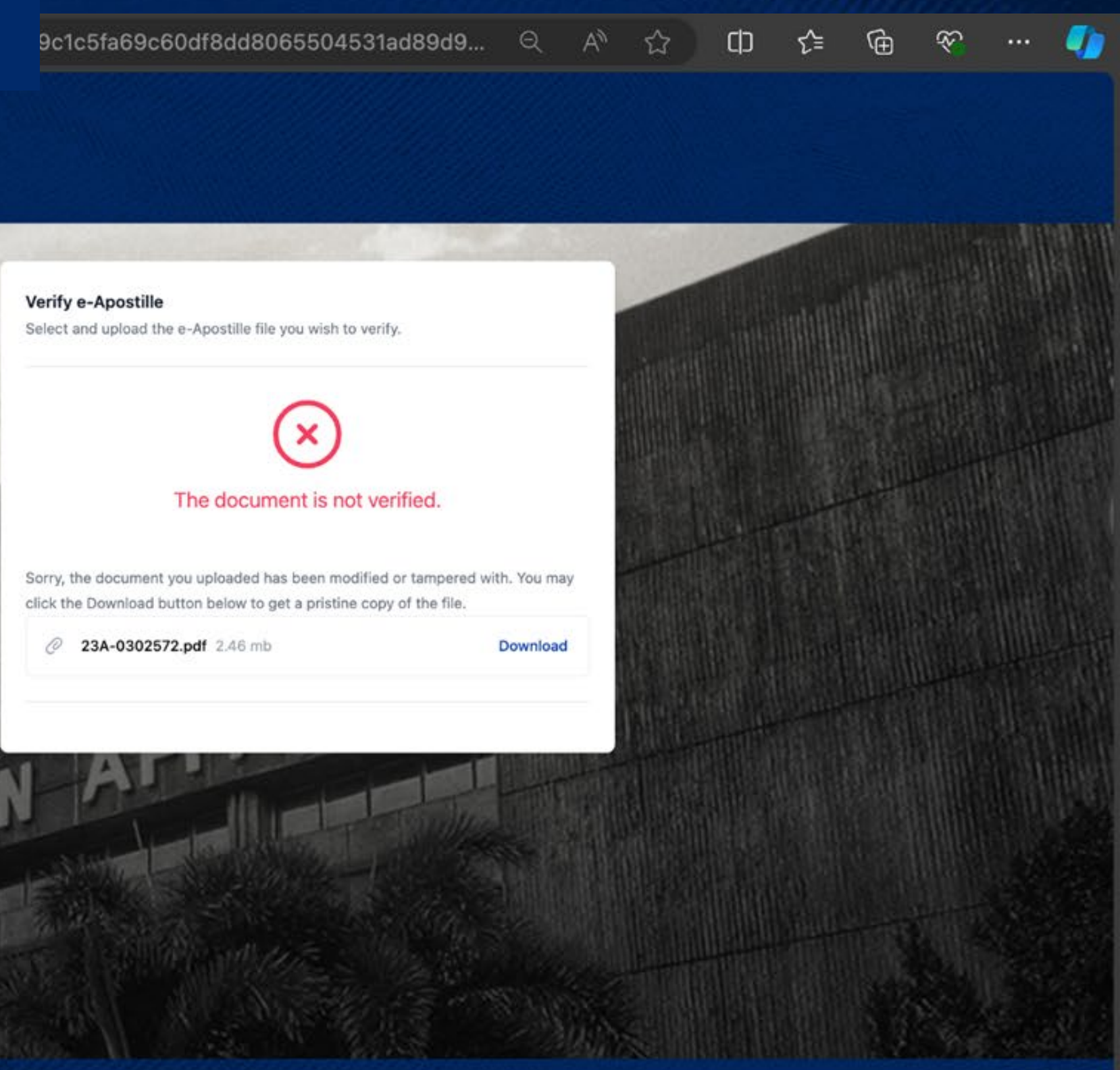

ABOUT GOV.PH

Learn more about the Philippine government, its structure, how government works and the people behind

GOV.PH

**Open Data Portal Official Gazette** 

### GOVERNMENT LINKS

Office of the President Office of the Vice President Senate of the Philippines House of Representatives Supreme Court **Court of Appeals** Sandiganbayan

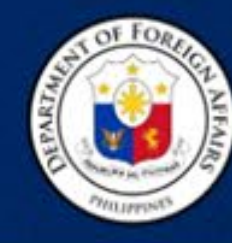

REPUBLIC OF THE PHILIPPINES DEPARTMENT OF FOREIGN AFFAIRS OFFICE OF CONSULAR AFFAIRS AUTHENTICATION DIVISION

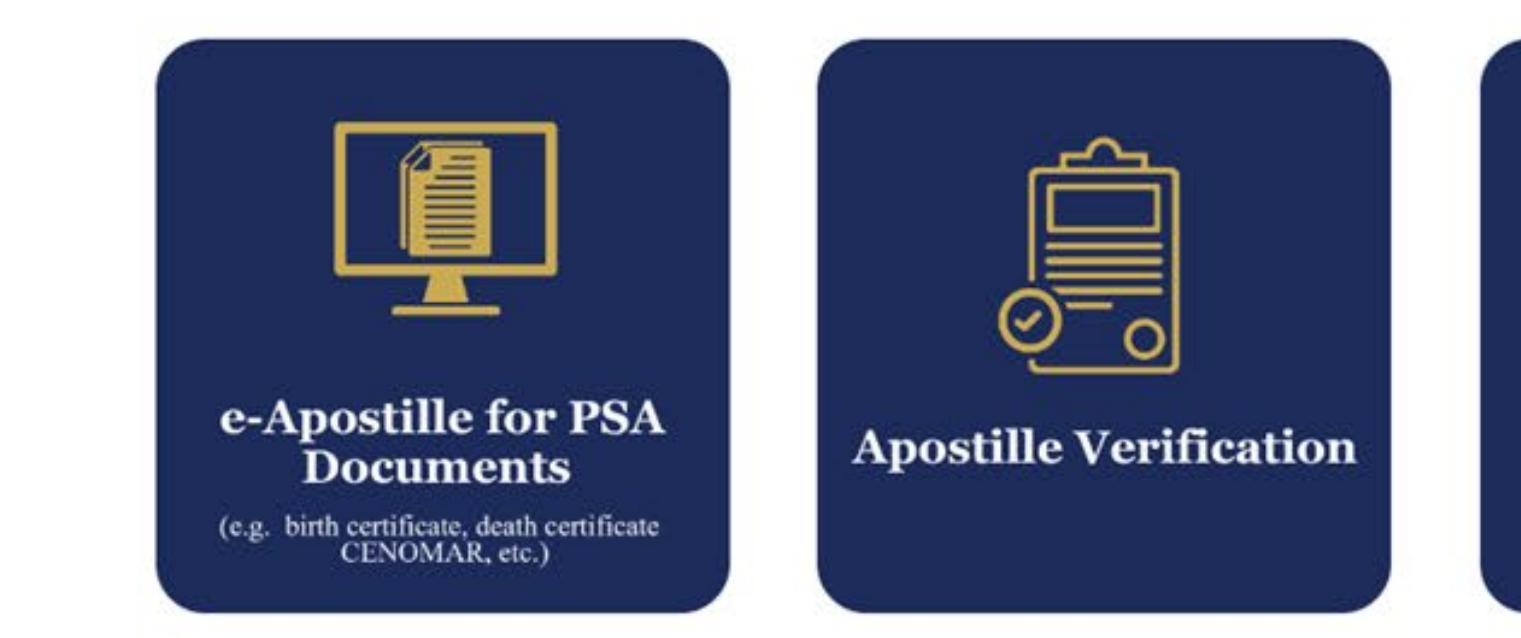

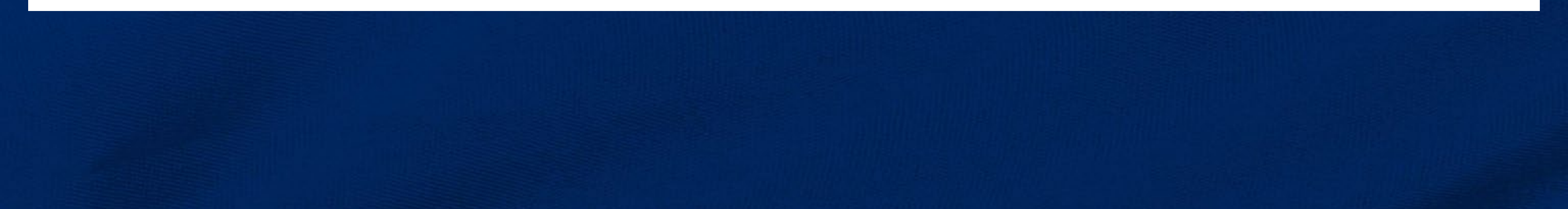

Philippine Standard Time: Saturday, October 19, 2024, 11:50:21 AM

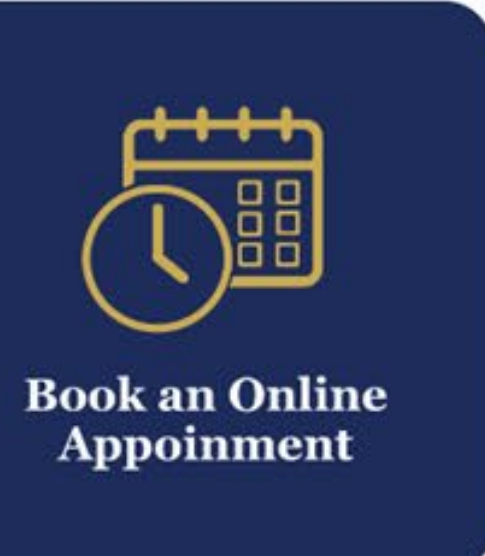

25 e-registry.apostille.gov.ph

### Philippine eRegistry

### Apostille eRegistry

### Please enter the APOSTILLE NO. and KEYCODE

(Note: Please do not include the prefix "S.N.")

| Serial ( | Code | Serial Number |
|----------|------|---------------|
| 23A      | ~    |               |
|          |      | Keycode       |
|          |      |               |
|          |      | Verify        |

### Legend:

- Serial Code: e.g. 23A, 22A, etc.
- Serial Number: Seven digit number XXXXXXX
- Keycode: Located at the lower left portion of the Apostille.

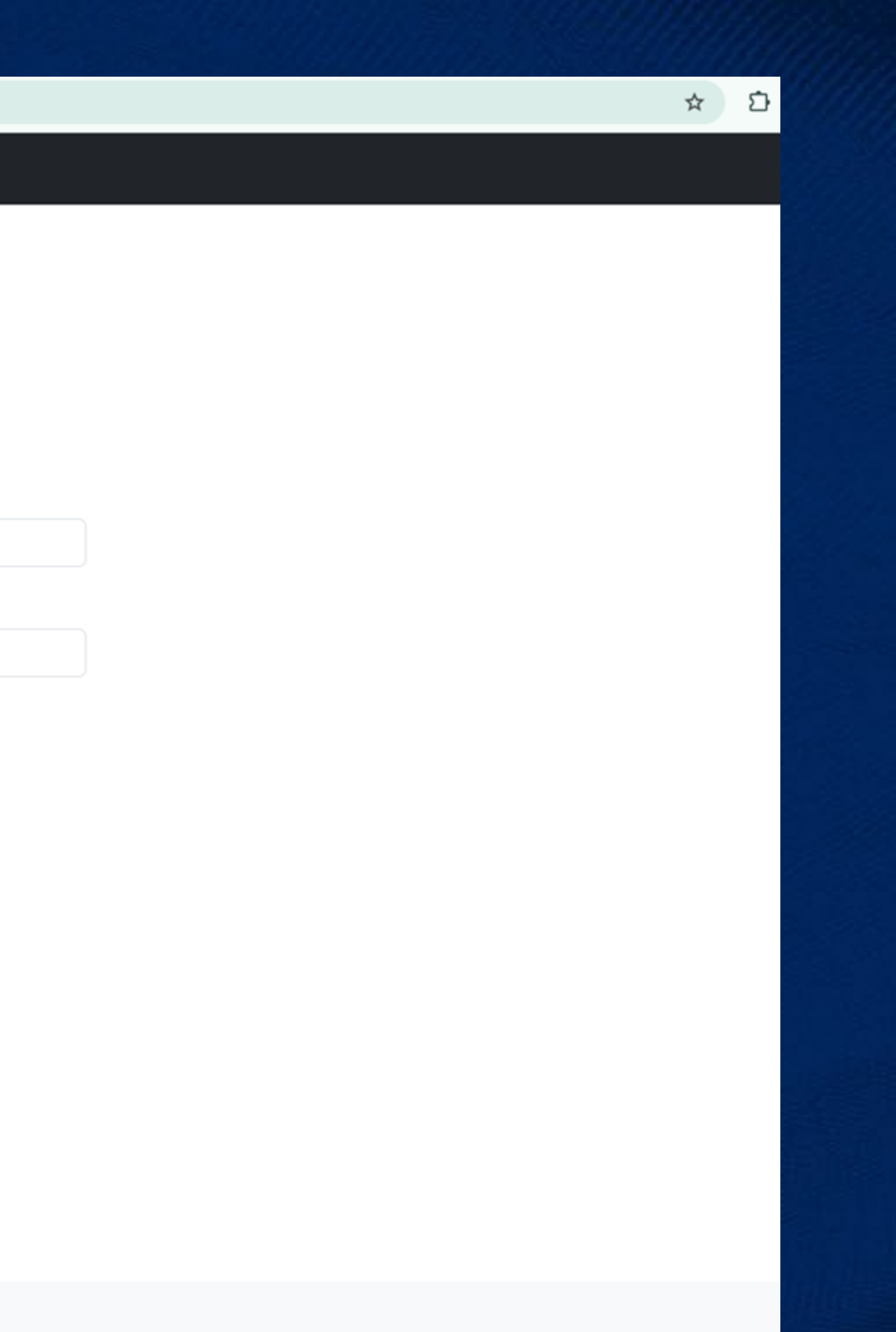

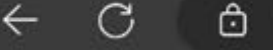

https://e-registry.apostille.gov.ph

Philippine eRegistry

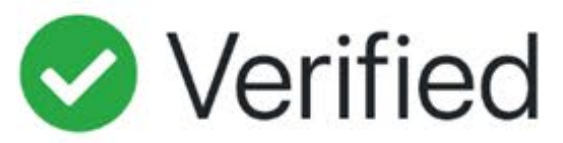

This Philippine public document has been signed by Claire Dennis S. Mapa acting in the capacity of National Statistician And Civil Registrar General of Philippine Statistics Authority.

Certified at Manila on the 12th day of September 2024.

|      | DE                              |
|------|---------------------------------|
|      | KA                              |
|      |                                 |
|      |                                 |
| _    |                                 |
| (    |                                 |
|      | (                               |
| 1.   | Country: Philipp                |
|      |                                 |
| 3.   | acting in the cap               |
| 4.   | bears the seal/sta              |
|      |                                 |
| 5.   | at Manila                       |
| 6.   | the 12th day of                 |
| 8.   | by BEA KIAR<br>No. 23A-03025    |
| 9.   | Seal/Stamp:                     |
|      | A OF FORE                       |
| 1    | ****                            |
| PARI |                                 |
| 10   | Annan man                       |
|      | ANTIMAN P                       |
|      | KEYC<br>To vie                  |
|      | e-regis<br>and fo               |
|      | This Apostille only certifies t |
|      | This certificate does not const |
|      | Party to the Convention or wit  |
|      |                                 |

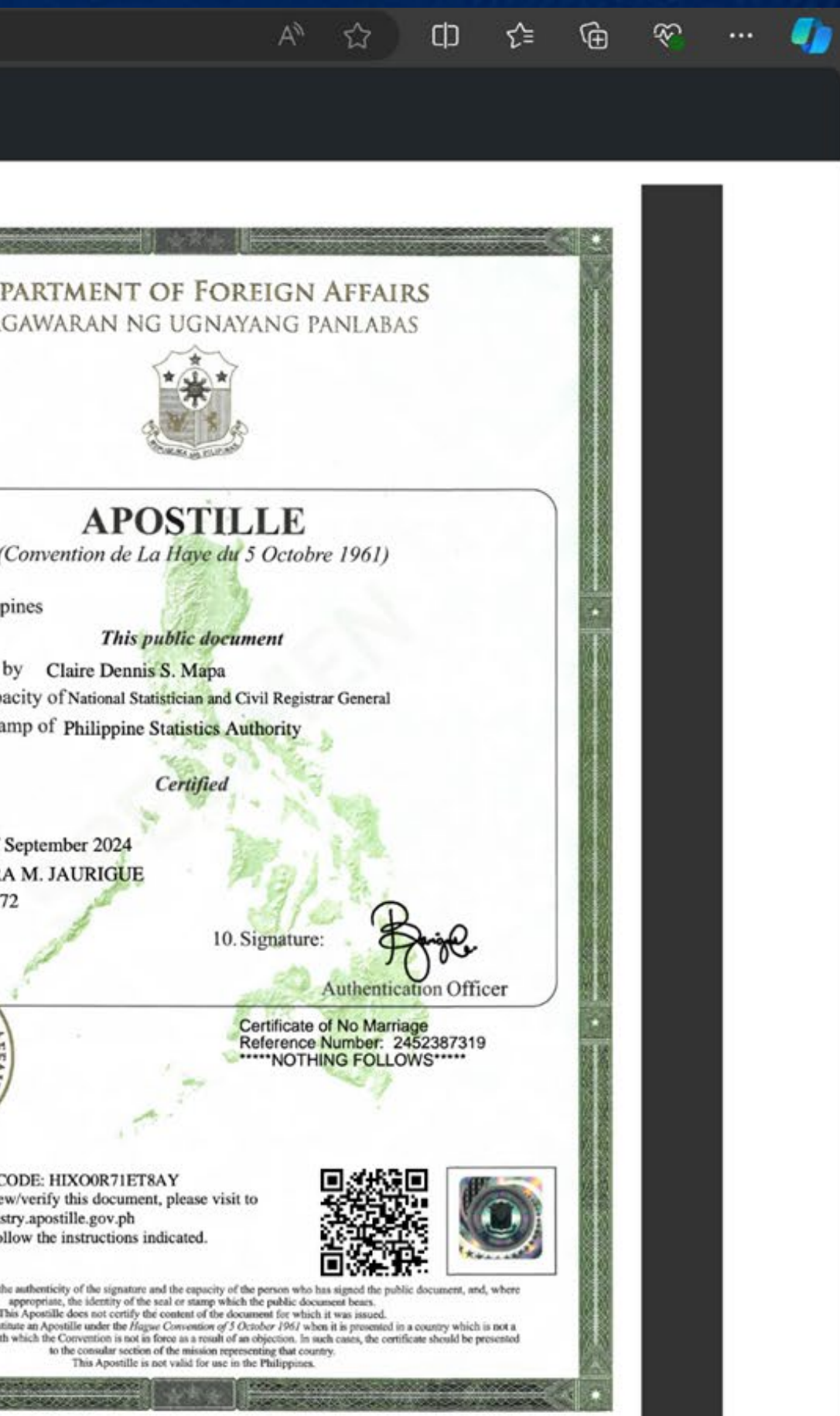

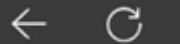

https://e-registry.apostille.gov.ph

### Philippine eRegistry

Record not found

### Apostille eRegistry

### Please enter the APOSTILLE NO. and KEYCODE

(Note: Please do not include the prefix "S.N.")

| Serial | Code     | Serial Number |  |
|--------|----------|---------------|--|
| 23A    | <b>~</b> |               |  |
|        |          | Keycode       |  |
|        |          |               |  |
|        |          | Verify        |  |

Legend:

- Serial Code: e.g. 23A, 22A, etc.
- Serial Number: Seven digit number XXXXXXX
- Keycode: Located at the lower left portion of the Apostille.

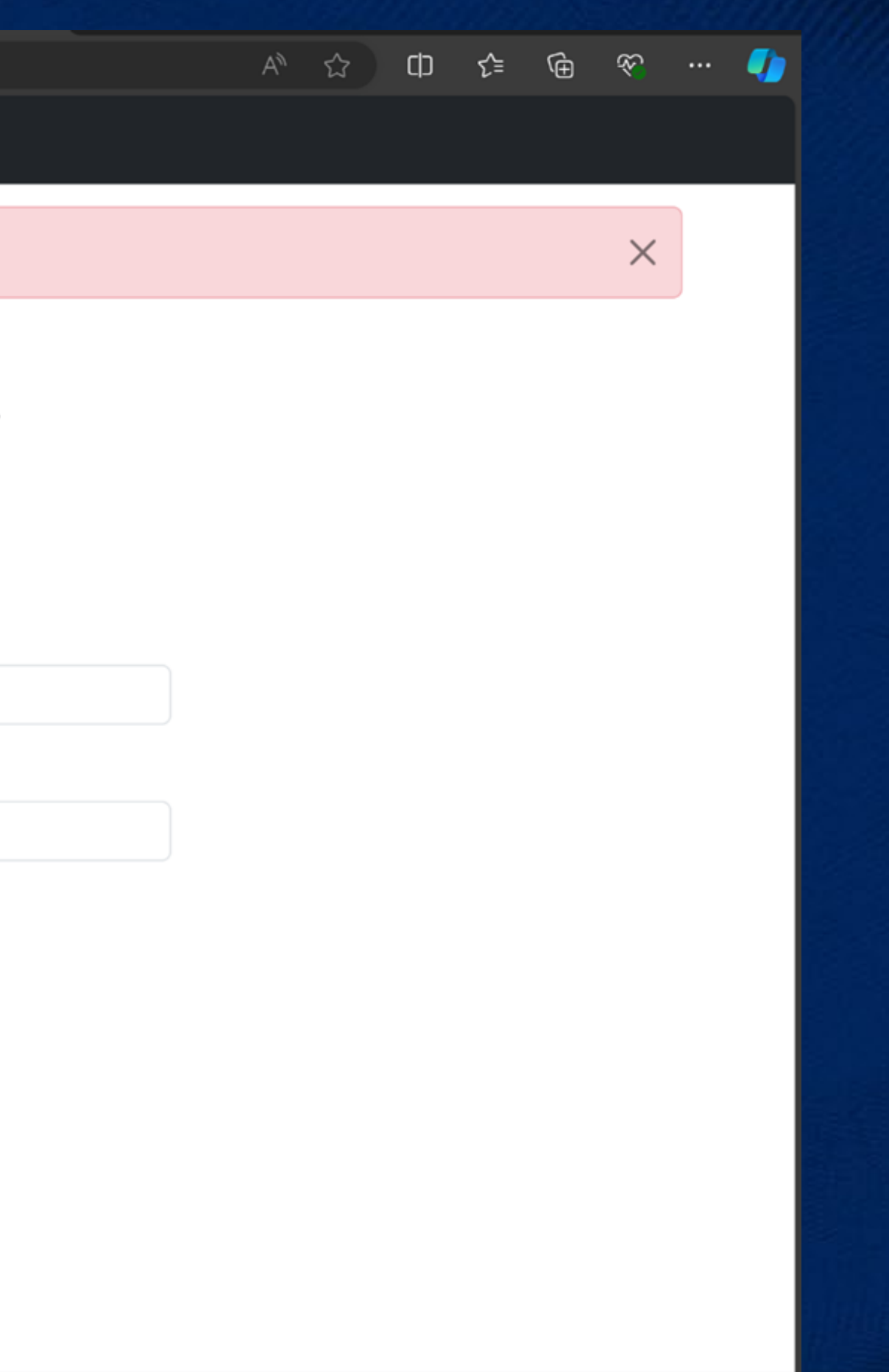

| Signatures                                                                                                    |                                                                                                    |
|----------------------------------------------------------------------------------------------------|----------------------------------------------------------------------------------------------------|
| <ul> <li>Validate All</li> <li>Certified by Department of Foreign Affairs</li> <li>No changes are allowed</li> <li>Signature validity is unknown:</li> <li>Document has not been modified since it was certified</li> <li>Signer's identity is unknown because it has not been included in your list of trusted certificates and none of its parent certificates are trusted certificates</li> </ul> | DEPARTMEN<br>KAGAWARAN                                                                                                    |
| Signing time is from the clock on the signer's computer.<br>□ Signature Details<br>Reason: This document is certified by Department of Foreign Affairs - CM<br>Location: Philippines<br>Certificate Details<br>Last Checked: 2024.04.29 15:58:56 + 08'00'<br>Field: Signature (invisible signature)                                                                                                  | Al<br>(Convention d<br>1. Country: Philippines<br>7h<br>2. has been signed by Claire Denn<br>3. acting in the capacity of Natio<br>4. bears the seal/stamp of Philipp |
|                                                                                                    | <ul> <li>5. at Manila</li> <li>6. the 22nd day of March 2024</li> <li>7. by MARK MICHAEL VINCENT</li> <li>8. No. S.N. 23A-0005092</li> <li>9. Seal/Stamp:</li> </ul>  |

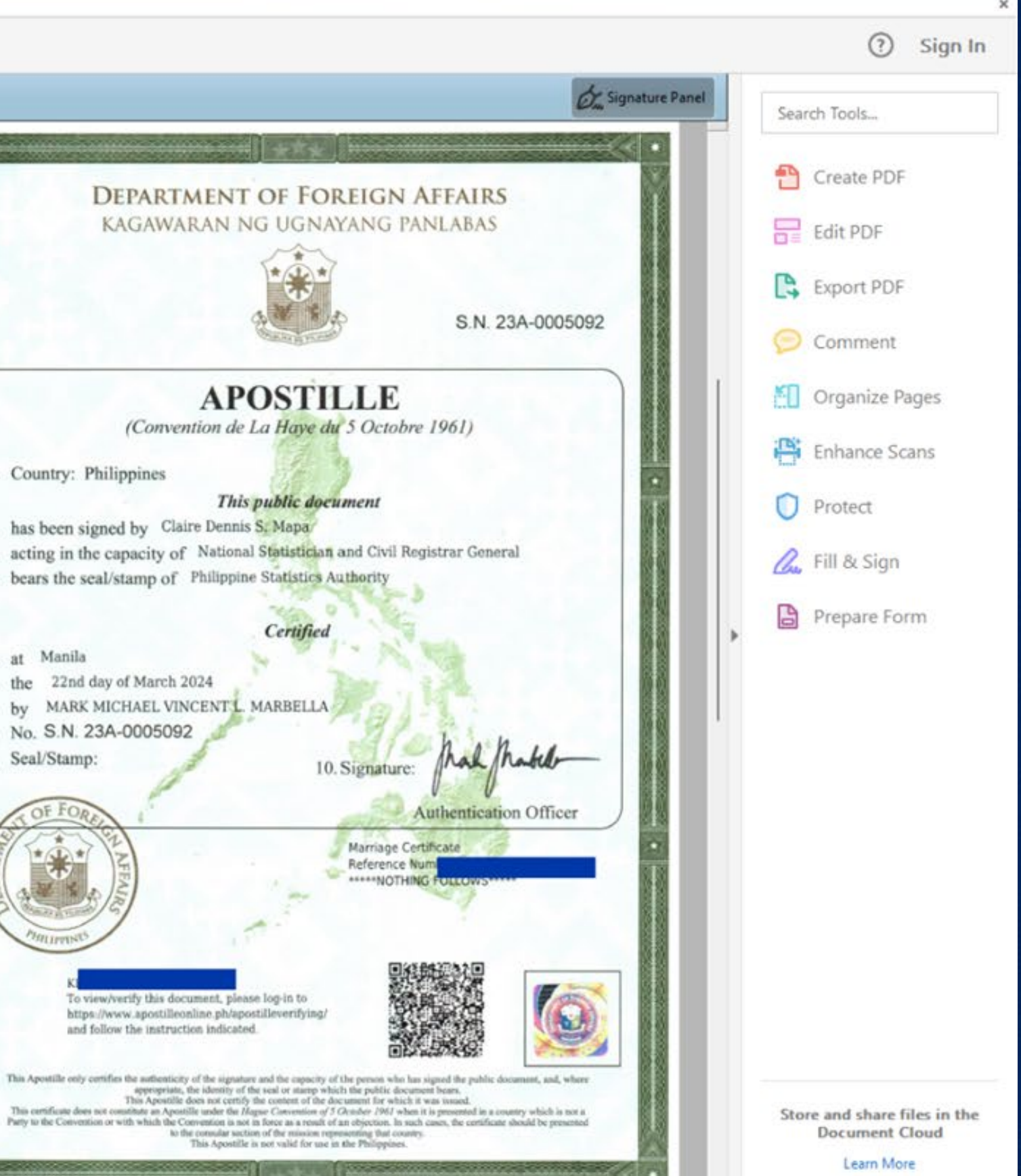

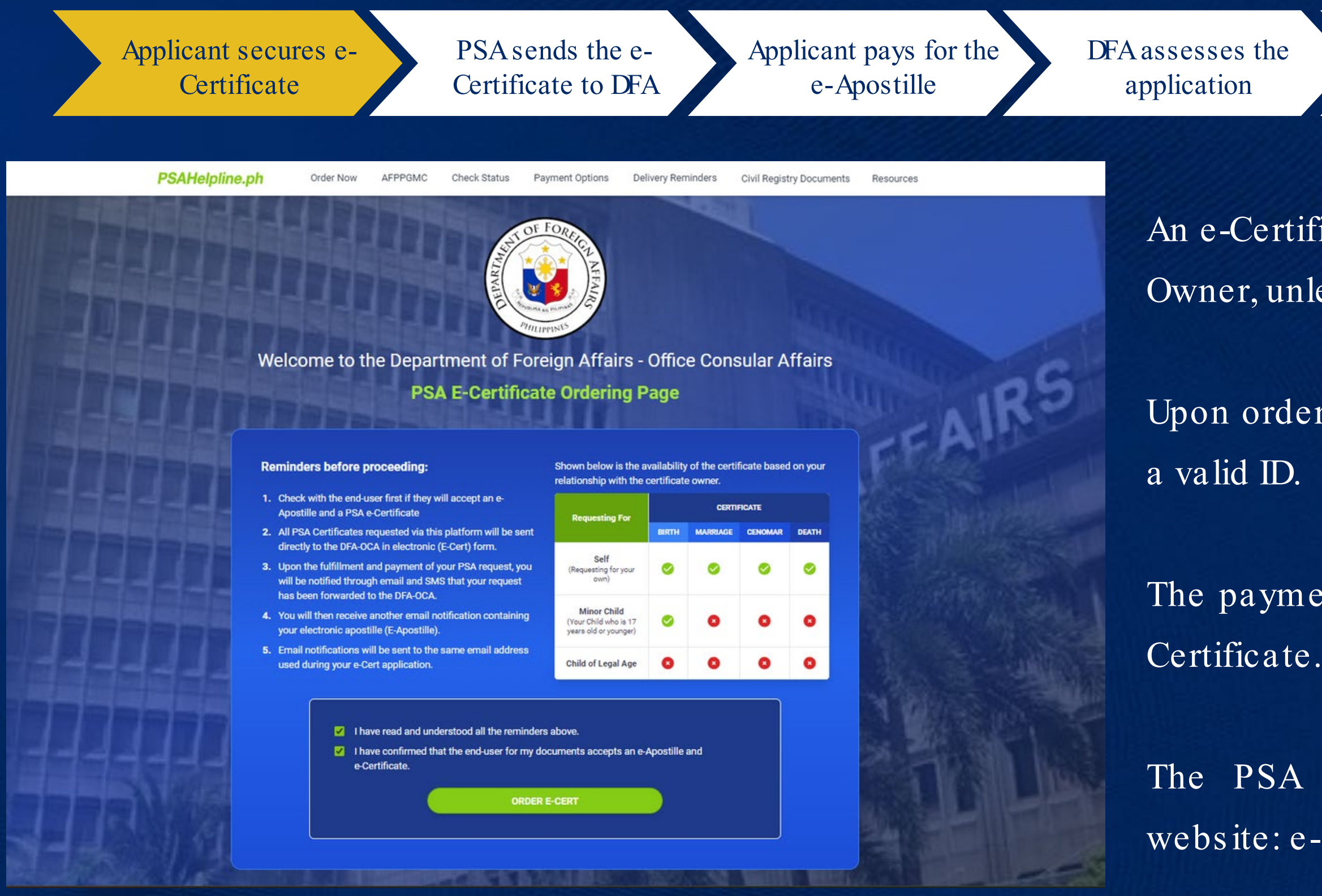

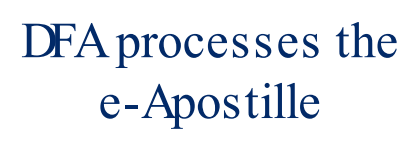

Applicant receives the e-Apostille via e-mail

An e-Certificate may only be secured by the Document Owner, unless the Document Owner is a minor.

Upon ordering, the applicant will be required to upload a valid ID.

The payment is Php 300.00 (USD 5.24) for the PSA e-Certificate.

The PSA e-Certificate may be requested on this website: e-app1.apostille.gov.ph

Applicant secures e-Certificate

PSA sends the e-Certificate to DFA Applicant pays for the e-Apostille

DFA assesses the application

### **PSAHelpline.ph**

### Hi Renz Noreen,

We'd like to inform you that your order is now being processed at the PSA. We'll send you another notification as soon as the PSA releases your order.

Reference number: 2488116586

Type: Certificate Of Live Birth

Copies: 1

Amount: 300.00

Status: Processing

Thank you, The PSAHelpline Team

\*\*\* This email notification was sent because of your order at PSAHelpline. \*\*\*

Follow Us On: f Facebook **Customer Service:** 

Phone: 0287371111 Email: help@psahelpline.ph

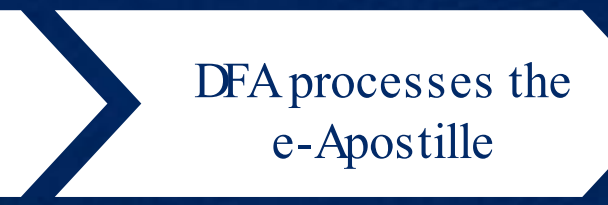

Applicant receives the e-Apostille via e-mail

The applicants will receive a notification from the PSA informing them that the PSA e-Certificate has been sent to the DFA.

| Applicant secures e-<br>Certificate            | PSA sends the e-<br>Certificate to DFA                                                                                       | Applicant pays for the e-Apostille       | DFA assesses the application |
|------------------------------------------------|----------------------------------------------------------------------------------------------------|------------------------------------------|------------------------------|
| Ibp-eservices.com/egps/portal/Transactions.jsp | Overseas<br>FilipinoBank                                                                                                    |                                          | ¢                            |
| H<br>Ho<br>T                                   | ome Merchant Security Forms Terms & Condition<br>ome » Merchants » Transactions<br>ransactions                               | is Data Privacy Statement FAQ Contact Us |                              |
|                                                | DEPARTMENT OF FOREIGN AFFAI<br>Please select a transaction you wish to pay<br>ingle DFA e-Apostille-for PSA e-Certificates > | RS                                       |                              |
| Abo                                            | <b>LAND BANK OF THE PHILIPPINES</b><br>out Us Contact Us FAQs Terms & Conditions Security Policy                             |                                          |                              |

Copyright © 2014 Land Bank of the Philippines. All Rights Reserve

DFA processes the e-Apostille

Applicant receives the e-Apostille via e-mail

Online payment for the e-Apostille may be made through this link: https://www.lbpservices.com/egps/portal/ Merchants.jsp.

The payment is Php 200.00 (USD 3.49) for the e-Apostille.

Applicant secures e-Certificate

Applicant pays for the e-Apostille

PSA sends the e-Certificate to DFA DFA assesses the application

### APPROVED:

• The applicant's valid ID matches the entries of the PSA e-Certificate.

### **DENIED**:

- The submitted ID does not match the details of the PSA e-Certificate.
- The applicant has secured a PSA e-Certificate that belongs to someone else.
- There is reason to believe that the ID is fake.

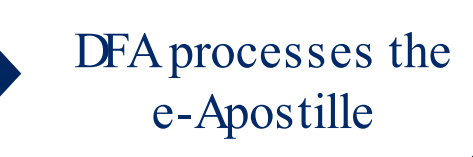

Applicant receives the e-Apostille via e-mail

Applicant secures e-Certificate

Applicant pays for the e-Apostille

PSA sends the e-Certificate to DFA DFA assesses the application

Once the application is approved, the DFA will process the creation of the e-Apostille.

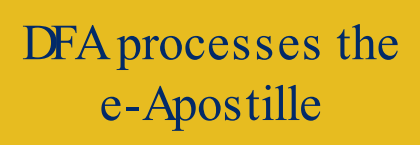

Applicant receives the e-Apostille via e-mail

Applicant secures e-Certificate

Applicant pays for the e-Apostille

PSA sends the e-Certificate to DFA DFA assesses the application

The e-Apostille will be sent to the applicant the same day it is approved and digitally signed.

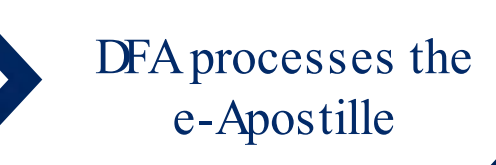

Applicant receives the e-Apostille via e-mail

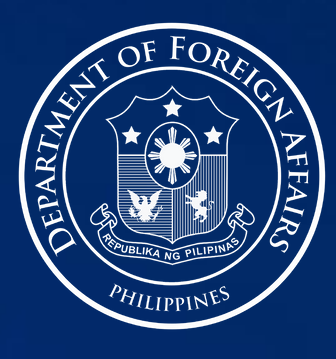

**AUTHENTICATION DIVISION** OFFICE OF CONSULAR AFFAIRS DEPARTMENT OF FOREIGN AFFAIRS **REPUBLIC OF THE PHILIPPINES** 

# MARAMING SALAMAT! KON PAXMET! THANK YOU!

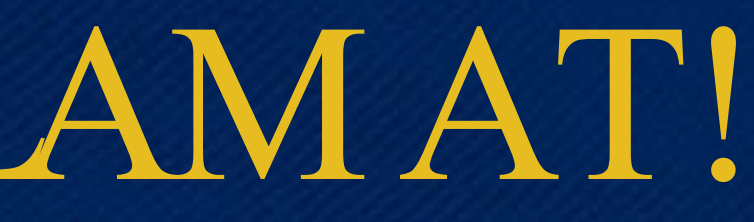

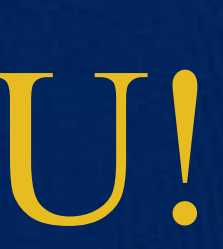